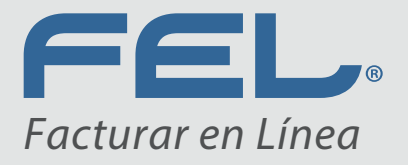

www.**fel**.mx

# Manual de uso: Apartado de métodos de pago FEL

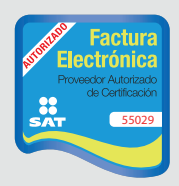

Proveedor autorizado de certificación SAT Número de aprobación: **55029** 

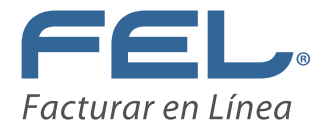

# Información relevante:

Liga correspondiente al catálogo de métodos de pago publicado por el SAT: http://www.sat.gob.mx/informacion\_fiscal/factura\_electronica/Documents/Catalogo\_FormasdePago.pdf

· Imagen de los métodos de pago en el sistema.

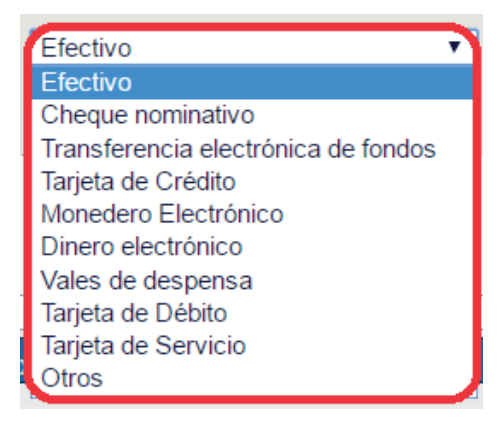

#### Imagen 1

· Ingrese la información de la cuenta para tener el acceso al aplicativo.

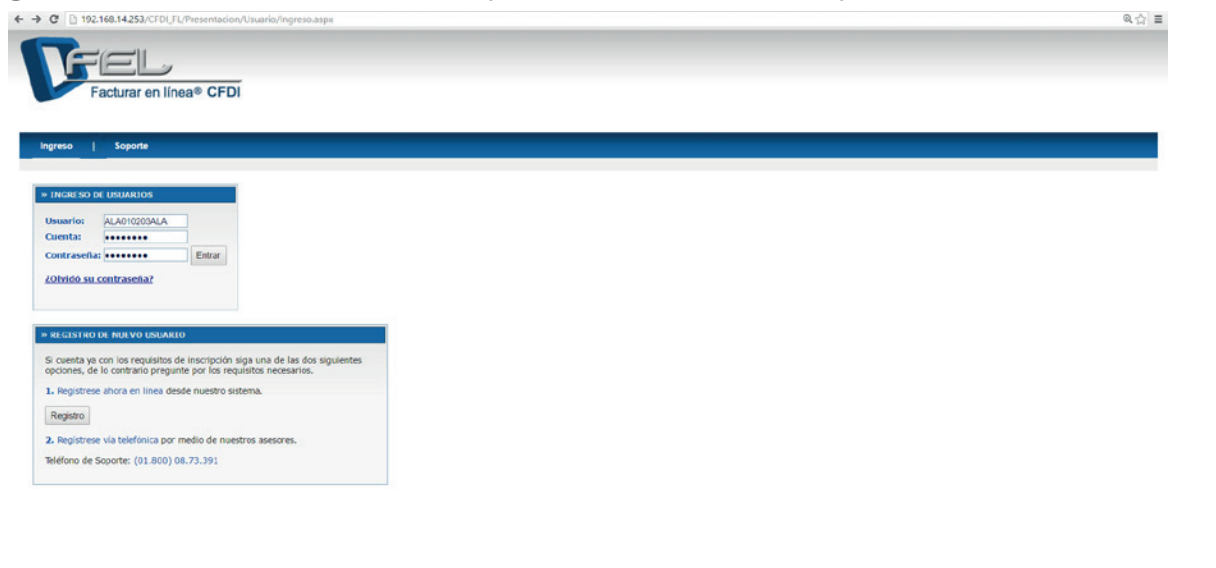

Copyright @ 2016 Facturar En Linea S. de R.L. de C.V.

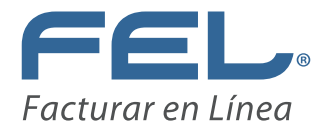

# **Generar CFDI**

1. Una vez dentro del sistema, en el cuadro de "ACCESOS" seleccione "Generar CFDI" y dé clic.

| Facturar en línea® CFDI           |                         |                |  |  |  |  |  |
|-----------------------------------|-------------------------|----------------|--|--|--|--|--|
| anel Principal   Registro de      | CFDI   Cartera de C     | lientes   Catá |  |  |  |  |  |
|                                   |                         |                |  |  |  |  |  |
| ACCESUS                           |                         |                |  |  |  |  |  |
| Generar un nuevo CFDI:            | Generar CFDI            |                |  |  |  |  |  |
| Registro de cartera de clientes:  | Cartera de Clientes     |                |  |  |  |  |  |
| Registro de CFDI's emitidos:      | Registro de CFDI's      |                |  |  |  |  |  |
| Catálogo de Productos:            | Catálogo de Productos   |                |  |  |  |  |  |
| Catálogo de Empleados:            | Catálogo de Empleados   |                |  |  |  |  |  |
| Archivos BRIDGE TXT:              | Bridge txt              |                |  |  |  |  |  |
| Buzón de CFDI:                    | Mi Buzón                |                |  |  |  |  |  |
| Pre-Nomina:                       | Generar Pre-Nomina      |                |  |  |  |  |  |
| Tickets:                          | Registro Tickets        |                |  |  |  |  |  |
| Prefacturas:                      | Registro de Prefacturas |                |  |  |  |  |  |
| Generar una Retención:            | Generar Retención       |                |  |  |  |  |  |
| Registro de retenciones emitidas: | Registro de Retenciones |                |  |  |  |  |  |

Imagen 3

2.En el apartado de "EMISOR" elija el "Tipo de CFDI".

| ALA Sucursal:                       | : Principal                                                                             |
|-------------------------------------|-----------------------------------------------------------------------------------------|
| TEJIDOS DEL ESTADO DE MEXICO Serie: | В                                                                                       |
| Función: Ingreso Folio:             | 15923                                                                                   |
| Fecha:                              | 07 jul 2016                                                                             |
| Régimen f                           | Fiscal: Régimen de Prueba 1                                                             |
|                                     | E TEJIDOS DEL ESTADO DE MEXICO Serie:<br>T Función: Ingreso Folio:<br>Fecha:<br>Régimen |

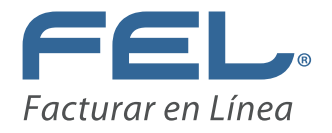

3. En el apartado "FORMA DE PAGO" seleccione el "Método de pago".

| FORMA DE PAGO    |                                                                                                    |                        |        |          |
|------------------|----------------------------------------------------------------------------------------------------|------------------------|--------|----------|
| Forma de pago 🗹  | Condiciones de pago 🔲 Método d                                                                            | e pago 🗹 🛛 Descuento 🛛 | Moneda | Pagaré 🗖 |
| Forma de Pago:   | Pago en una sola exhibición<br>Añadir información de folio fiscal origin                                  | nal 🗆                  |        |          |
| Método de pago   | : Efectivo                                                                                                |                        |        |          |
| Agregar          | Cheque nominativo     Transferencia electrónica de fondos     Tarjeta de Crédito     Monedero Electrónico |                        |        |          |
|                  | Dinero electrónico<br>Vales de despensa<br>Tarjeta de Débito                                              |                        |        |          |
| > ETIQUETAS PERS | Tarjeta de Servicio<br>Otros                                                                              |                        |        |          |

### Imagen 5

4. Una vez seleccionado el "**Método de pago**" dé clic en "**Agregar**" y aparecerá la información elegida. Si necesita agregar más de un "**Método de pago**", repita los pasos 3 y 4

| » FORMA DE PAGO |                                                                                          |
|-----------------|------------------------------------------------------------------------------------------|
| Forma de pago 🗹 | Condiciones de pago 🖶 Método de pago 🗹 Descuento 🖶 Moneda 🚍 Pagaré 🚍                     |
| Forma de Pago:  | : Pago en una sola exhibición<br>Añadir información de folio fiscal original 🗆           |
| Método de pago  | o: Tarjeta de Crédito  No. de cuenta:          Metodo De Pago         Tarjeta de Crédito |

#### Imagen 6

5. Al llenar previamente los campos requeridos, dé clic en el botón "**Emitir el CFDI**" para generar el comprobante. )

| Vista F | evia | Guardar Prefactura | Emitir CFDI | 1                 |
|---------|------|--------------------|-------------|-------------------|
|         |      |                    |             |                   |
|         |      |                    | Ima         | agen <sup>-</sup> |

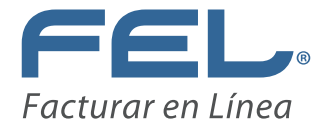

6. Al Emitir el CFDI se desplegará una ventana de confirmación de la operación.

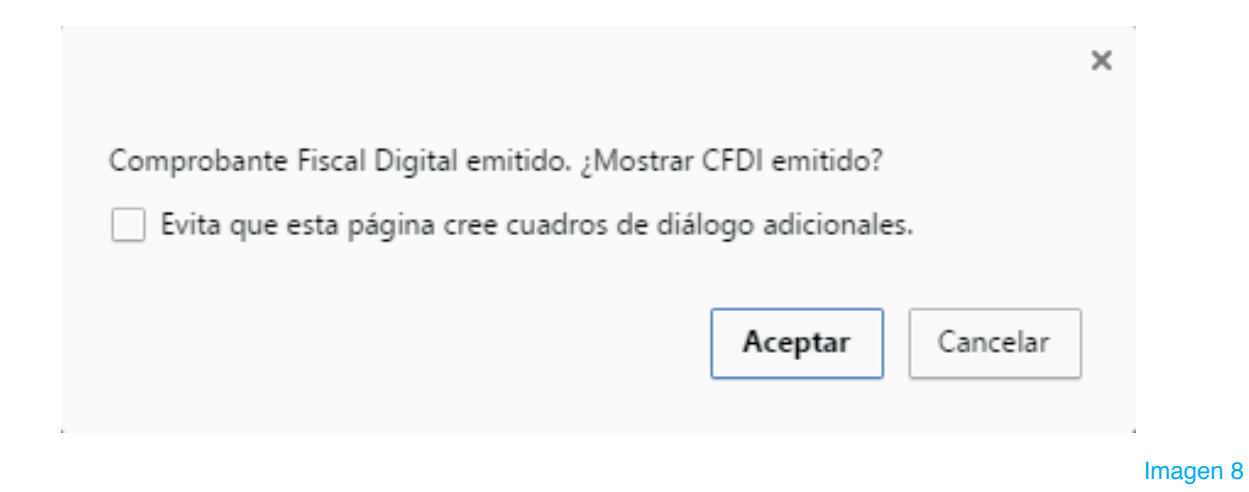

7. Dé clic en "**Aceptar**" para desplegar el PDF con la información de "**Método de pago**" previamente capturada.

|  |  | CLIENTE:<br>RFC: | 555555555 44444444 777777777<br>666666666 55555555 444444444<br>33333333333333222222222 11111111<br>00000000 99999999 88888888<br>777777777 666666655555555<br>4444444 3333333 22222222<br>11111111 000000000 99999999<br>88888888 777777777 666666666<br>55555555 4444444 33333333<br>22222222 111111110000000000<br>98600000000000000<br>8860000000000 | Régimen Flecal:<br>Lugar de Expedición:<br>Forma de Pago:<br>Método de Pago: | Régimen de Prueba 1<br>114, PUE<br>Pago en una sola exhibición<br>01-Efectivo,02-Cheque<br>nominativo,03-Transferencia<br>electrónica de fondos,04-Tarjeta<br>de Crédito,05-Monedero<br>Electrónico,06-Dinero<br>electrónico,06-Vales de<br>despensa,28-Tarjeta de<br>Débito,29-Tarjeta de Servicio,99-<br>Otros | Fecha de Expedición:<br>Clave de Moneda: | 07 julio 2016<br>M.N. |
|--|--|------------------|----------------------------------------------------------------------------------------------------|------------------------------------------------------------------------------|----------------------------------------------------------------------------------------------------|------------------------------------------|-----------------------|
|--|--|------------------|----------------------------------------------------------------------------------------------------|------------------------------------------------------------------------------|----------------------------------------------------------------------------------------------------|------------------------------------------|-----------------------|

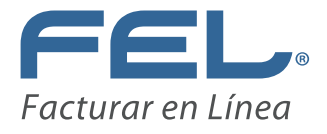

8. El XML generado también muestra los métodos de pagos elegidos, pero con la diferencia que en este caso lo refleja mediante números.

```
<?xml version="1.0" encoding="UTF-8"?>
<cfdi:Comprobante xmlns:cfdi="http://www.sat.gob.mx/cfd/3"
xsi:schemaLocation="http://www.sat.gob.mx/cfd/3
http://www.sat.gob.mx/sitio_internet/cfd/3/cfdv32.xsd"
LugarExpedicion="114, PUE"
metodoDePago="01,02,03,04,05,06,08,28,29,99"
tipoDeComprobante="ingreso" total="1.160000" Moneda="MXN"
subTotal="1.000000"
certificado="MIIF6zCCA9OgAwIBAgIUMjAwMDEwMDAwMDAzMDAwMDU2O1
noCertificado="20001000000300005692" formaDePago="Pago en una
sola exhibición"
sello="jUc/BFJ47b332oLcR/aeaZe1fLdF2ZmgNfea1ebD+6AnHcqyJjNM5XTL
fecha="2016-07-07T11:55:15" folio="15922" serie="B" version="3.2"
xmlns:xsi="http://www.w3.org/2001/XMLSchema-instance">

    - <cfdi:Emisor nombre="BANCO DE TEJIDOS DEL ESTADO DE MEXICO"</li>

   rfc="ALA010203ALA">
      <cfdi:DomicilioFiscal codigoPostal="72100" pais="MEX"
         estado="PUE" municipio="114" colonia="Centro Historico"
         noExterior="S/N" calle="NICOLAS SAN JUAN"/>
      <cfdi:RegimenFiscal Regimen="Régimen de Prueba 1"/>
   </cfdi:Emisor>
 11111111 00000000 99999999 888888888 77777777
   666666666 555555555 4444444 33333333 22222222
   111111111 00000000 99999999 888888888 77777777
   666666666 555555555 44444444 333333333 222222222
   111111111 000000000" rfc="ABC010101ABC">
       <cfdi:Domicilio pais="México" estado="Puebla"/>
   </cfdi:Receptor>
 - <cfdi:Conceptos>
      <cfdi:Concepto importe="1.000000" valorUnitario="1.000000"
         descripcion="Prueba" noIdentificacion="1" unidad="1"
         cantidad="1.000000"/>
   </cfdi:Conceptos>

    <cfdi:Impuestos totalImpuestosTrasladados="0.160000">

    <cfdi:Traslados>

          <cfdi:Traslado importe="0.160000" tasa="16.000000"
             impuesto="IVA"/>
      </cfdi:Traslados>
   </cfdi:Impuestos>

    <cfdi:Complemento>

      <tfd:TimbreFiscalDigital
```

Imagen 10

Nota importante: En la factura muestra el número de clave y la descripción del Método de pago, mientras que el XML sólo muestra únicamente el número de clave.

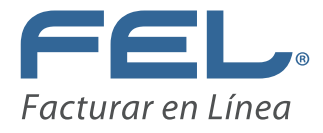

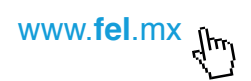

# **Generar Pre-Nómina**

1. Una vez dentro del sistema, en el cuadro de "ACCESOS" seleccione "Generar Pre-Nómina" y dé clic.

| Facturar en líne                | ea® CFDI                | GO<br>ESTAD |
|---------------------------------|-------------------------|-------------|
| nel Principal   Registro de     | CFDI   Cartera de Cli   | entes   Ca  |
| CCESOS                          |                         |             |
| enerar un nuevo CFDI:           | Generar CFDI            |             |
| egistro de cartera de clientes: | Cartera de Clientes     |             |
| egistro de CFDI's emitidos:     | Registro de CFDI's      |             |
| atálogo de Productos:           | Catálogo de Productos   |             |
| atálogo de Empleados:           | Catálogo de Empleados   |             |
| rchivos BRIDGE TXT:             | Bridge txt              |             |
| uzón de CFDI:                   | Mi Buzón                |             |
| re-Nomina:                      | Generar Pre-Nomina      |             |
| ickets:                         | Registro Tickets        |             |
| refacturas:                     | Registro de Prefacturas |             |
| enerar una Retención:           | Generar Retención       |             |
|                                 |                         |             |

Imagen 11

2. En el apartado "REGISTRO DE PRE-NÓMINA" dé clic en "Generar Pre-Nómina".

|                                                                                                    | 1.4                                                                |                                             |                                                                                                    | <b>*</b>                                                                                                |                                                                                            |                                                                                                 | Sesión: 0                                                      | Principal<br>07/07/2016          | 04:05 |
|----------------------------------------------------------------------------------------------------|--------------------------------------------------------------------|---------------------------------------------|----------------------------------------------------------------------------------------------------|----------------------------------------------------------------------------------------------------|--------------------------------------------------------------------------------------------|-------------------------------------------------------------------------------------------------|----------------------------------------------------------------|----------------------------------|-------|
| Facturar                                                                                                    | en línea®                                                          | CFDI                                        | ESTAD                                                                                                | DE HÉXICO                                                                                               |                                                                                            | Cerrar Se                                                                                       | sión                                                           |                                  |       |
| el Principal   R                                                                                                    | legistro de CFD                                                    | I   Carter                                  | ra de Clientes   Ca                                                                                  | tálogo de Producto                                                                                      | os   Sop                                                                                   | orte                                                                                            | Ayuda                                                          |                                  |       |
|                                                                                                    |                                                                    |                                             |                                                                                                    |                                                                                                    |                                                                                            |                                                                                                 |                                                                |                                  |       |
| ILTRADO DE PRE-NO                                                                                                    | MENA                                                               |                                             |                                                                                                    |                                                                                                    |                                                                                            |                                                                                                 |                                                                |                                  |       |
| Filtrar por sucursal:                                                                                                    | Principal                                                          |                                             |                                                                                                    |                                                                                                    |                                                                                            |                                                                                                 |                                                                |                                  |       |
| The second second                                                                                                    | Julio •                                                            |                                             |                                                                                                    |                                                                                                    |                                                                                            |                                                                                                 |                                                                |                                  |       |
| Ellipsian more respect                                                                                                    |                                                                    |                                             |                                                                                                    |                                                                                                    |                                                                                            |                                                                                                 |                                                                |                                  |       |
| Filtrar por mes:<br>filtrar por año:                                                                                                    | 2016 •                                                             |                                             |                                                                                                    |                                                                                                    |                                                                                            |                                                                                                 |                                                                |                                  |       |
| Filtrar por mes:<br>Filtrar por año:<br>CERSTRO DE PRE-NO<br>herar Pre-Nomina<br>Joina 1 de 1, 7 Regist                                                                                                    | 2016 •                                                             |                                             | Inicio A                                                                                             | nterior Siguiente                                                                                       | Ein                                                                                        |                                                                                                 |                                                                |                                  |       |
| Filtrar por mes:<br>Filtrar por año:<br>a crist RO DL PRE-NO<br>merar Pre-Nomina<br>igina 1 de 1, 7 Regist<br>Fecha y hora                                                                                                    | 2016 • MENA                                                        | ilaus. Processar                            | Inicio A                                                                                             | nterior Siguiente                                                                                       | Ein<br>Fecha inicial                                                                       | Fecha final                                                                                     |                                                                |                                  | -     |
| Filtrar por més:<br>Filtrar por año:<br>ECESTRO DE PAR -NO<br>merar Pre-Nomina<br>Igina 1 de 1, 7 Regist<br>Fecha y hora<br>2016-07-07113:12:4                                                                                                    | 2016 •<br>MINA<br>ros<br>No. de Rec<br>1 37                        | ibos Procesar<br>Si                         | Inicio A<br>Fecha procesamiento<br>2016-07-07117:59:39                                               | nterior Siguiente<br>Fecha de pago<br>15/07/2016                                                        | Fin<br>Fecha inicial<br>01/07/2016                                                         | Fecha final<br>15/07/2016                                                                       | Detalle                                                        |                                  |       |
| Filtrar por mis:<br>Filtrar por año:<br>a cristiko br. Pila No<br>herar: Pre: Nomina<br>igina 1 de 1, 7 Regist<br>Fecha y liora<br>2016-07-0713:12:4<br>2016-07-0713:12:4                                                                                                    | 2016 •<br>MUNA<br>ros<br>No. de Rec<br>1 37<br>4 37                | ibos Procesar<br>St<br>Si                   | Inicio A<br>Fecha procesamiento<br>2016-07-07117:59:39<br>2016-07-07113:18:56                        | Pecha de pago<br>15/07/2016<br>15/07/2016                                                               | Ein<br>Fecha inicial<br>01/07/2016<br>01/07/2016                                           | Fecha final<br>15/07/2016<br>15/07/2016                                                         | Detalle                                                        |                                  |       |
| Filtrar por més:<br>Filtrar por año:<br>ELENSTRO DE PRO RO<br>ectar Pre-Nomina<br>igina 1 de 1, 7 Regist<br>Pecha y loca<br>2016-07-07T13:12:14<br>2016-07-07T13:14:1<br>2016-07-07T13:14:1                                                                                                    | 2016 •<br>MINA<br>ros<br>No. de Rec<br>1 37<br>4 37<br>5 37        | ibos Procesar<br>St<br>Si<br>NO             | Inicio A<br>Fecha procesamiento<br>2016-07-07117:55:29<br>2016-07-07113:16:56                        | nterior Siguiente<br>Fecha de pago<br>15/07/2016<br>15/07/2016<br>01/07/2016                            | Ein<br>Fecha inicial<br>01/07/2016<br>01/07/2016<br>01/06/2016                             | Fecha final<br>15/07/2016<br>15/07/2016<br>13/08/2016                                           | Detaile<br>Detaile<br>Detaile                                  | fliminar                         | Prov  |
| Hitrar por mes:<br>Fitrar por año:<br>Fitrar por año:<br>Fitrar Pre-Nomina<br>Igina 1 de 1, 7 Regist<br>Pecha y hora<br>2016-07-07713:12:4<br>2016-07-07713:14:1<br>2016-07-07713:14:1<br>2016-07-07713:14:1                                                                                                    | 2016 • MINA<br>ros<br>No. de Rec<br>1 37<br>4 37<br>5 37<br>8 37   | ibos Procesar<br>SI<br>SI<br>NO<br>SI       | Inicio A<br>Fecha procesaniento<br>2016-07-07117:59:39<br>2016-07-07113:16:56<br>2016-07-07117:09:43 | terior Siguiente<br>Fecha de pago<br>15/07/2016<br>01/07/2016<br>01/07/2016                             | Fin<br>Fecha inicial<br>01/07/2016<br>01/07/2016<br>01/06/2016<br>01/06/2015               | Fecha final<br>15/07/2016<br>15/07/2016<br>13/00/2016<br>15/07/2015                             | Detaile<br>Detaile<br>Detaile<br>Detaile                       | Lliminar                         | Prov  |
| Hitrar por mesi:<br>Filtrar por año:<br>Itolis IRO Idi 1948: ROO<br>Incrar. Pre-Nominal<br>gina 1 de 1, 7 Regis<br><b>Pecha y hora</b><br>2016-07-07713:12:4<br>2016-07-07713:05:5<br>2016-07-07713:06:4                                                                                                    | 2016 •<br>MINA ros No. de Rec 1 37 4 37 5 37 8 37 4 37             | ibos Procesar<br>SI<br>NO<br>SI<br>NO       | Inicio A<br>Fecha procesamiento<br>2016-07-07113:16:56<br>2016-07-07113:16:56<br>2016-07-07117:09:43 | Techa de pago<br>15/07/2016<br>15/07/2016<br>01/07/2016<br>01/07/2015<br>07/07/2015                     | Ein<br>Fecha inicial<br>01/07/2016<br>01/06/2016<br>01/06/2015<br>01/07/2016               | Fecha final<br>15/07/2016<br>15/07/2016<br>13/08/2016<br>15/07/2015<br>06/07/2016               | Detaile<br>Detaile<br>Detaile<br>Detaile<br>Detaile            | <u>Climinar</u><br>Eliminar      | Pro   |
| Hitrar por mes:           Filtrar por año:           Italas IRO DEL PRE: Non           Herar. Pre: Nonsina           Iglina 1 de 1, 7 Regis           2016-07-07713:124:1           2016-07-07713:124:2           2016-07-07713:124:2           2016-07-07713:02:4           2016-07-07713:02:4           2016-07-07713:02:4 | NUNA<br>No. de Rec<br>1 37<br>4 37<br>5 37<br>8 37<br>8 37<br>9 37 | ibos Procesar<br>SI<br>NO<br>SI<br>NO<br>NO | Inicio A<br>Pecha procesaniento<br>2016-07-07137-59-19<br>2016-07-07113-16:56<br>2016-07-07117-09-43 | terior Siguiente<br>Fecha de pago<br>15/07/2016<br>01/07/2016<br>01/07/2016<br>07/07/2016<br>07/07/2016 | Ein<br>Fecha inicial<br>01/07/2016<br>01/06/2016<br>01/06/2015<br>01/06/2015<br>01/07/2016 | Pecha final<br>15/07/2016<br>15/07/2016<br>13/00/2016<br>15/07/2015<br>05/07/2016<br>22/07/2016 | Detaile<br>Detaile<br>Detaile<br>Detaile<br>Detaile<br>Detaile | Climinar<br>Eliminar<br>Eliminar | Pro   |

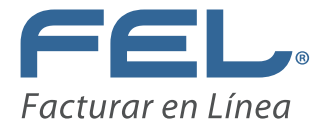

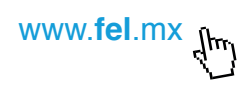

3. Seleccione el "Método de pago".

| GENERAR PRE-NOMINA       |                                     |
|--------------------------|-------------------------------------|
|                          |                                     |
| * Campo requerido        |                                     |
| *Fecha de Pago:          | 2016-07-08                          |
| *Fecha Inicial del Pago: | 2016-07-07                          |
| *Fecha Final del Pago:   | 2016-07-15                          |
| *Régimen Fiscal:         | Régimen de Prueba 1                 |
| *Lugar de expedición:    | 114, PUE                            |
| *Forma de pago:          | Pago en una sola exhibición         |
| *Método de pago:         | Efectivo                            |
| Agregar                  | Efectivo<br>Cheque nominativo       |
| No, de cuenta de pago:   | Transferencia electrónica de fondos |
| *Moneda:                 | Tarjeta de Crédito                  |
| Tipo de cambio:          | Monedero Electrónico                |
| Fully TO                 | Vales de despensa                   |
| Fecha TC:                | Tarjeta de Débito                   |
|                          | Tarjeta de Servicio                 |
|                          | Otros                               |
|                          |                                     |

Imagen 13

4. Una vez seleccionado el "**Método de pago**" dé clic en "**Agregar**" y aparecerá la información elegida. Si necesita agregar más de un "**Método de pago**", repita los pasos 3 y 4.

| * Campo requerido        |                             |
|--------------------------|-----------------------------|
| *Fecha de Pago:          | 2016-07-08                  |
| *Fecha Inicial del Pago: | 2016-07-07                  |
| *Fecha Final del Pago:   | 2016-07-15                  |
| *Régimen Fiscal:         | Régimen de Prueba 1 🔹       |
| *Lugar de expedición:    | 114, PUE                    |
| *Forma de pago:          | Pago en una sola exhibición |
| *Método de pago:         | Efectivo 🔻                  |
| Agregar                  | Metodo De Pago<br>Efectivo  |
| No. de cuenta de pago:   |                             |
| *Moneda:                 | MXN T                       |
| Tipo de cambio:          |                             |
| Fecha TC:                |                             |

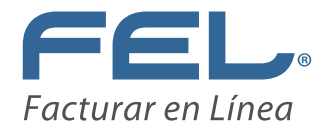

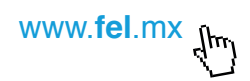

5. Al "Generar Pre-Nómina" nos desplegará una ventana con el mensaje de la imagen siguiente. (Imagen 17)

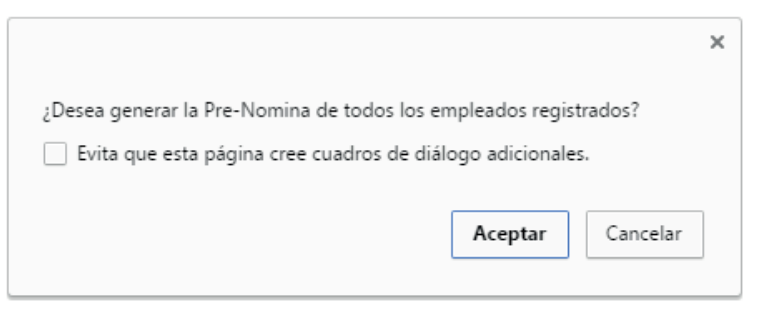

Imagen 16

6. Ingrese nuevamente al "Panel Principal" -> "Accesos" -> "Generar Pre-Nómina".

| Panel Principal   Registro de     | CFDI   Cartera de       | Clientes | Catálog |
|-----------------------------------|-------------------------|----------|---------|
| » ACCESOS                         |                         |          |         |
| Generar un nuevo CFDI:            | Generar CFDI            |          |         |
| Registro de cartera de clientes:  | Cartera de Clientes     | 1        |         |
| Registro de CFDI's emitidos:      | Registro de CFDI's      |          |         |
| Catálogo de Productos:            | Catálogo de Productos   |          |         |
| Catálogo de Empleados:            | Catálogo de Empleados   |          |         |
| Archivos BRIDGE TXT:              | Bridge txt              |          |         |
| Buzón de CFDI:                    | Mi Buzón                |          |         |
| Pre-Nomina:                       | Generar Pre-Nomina      | ]        |         |
| Tickets:                          | Registro Tickets        |          |         |
| Prefacturas:                      | Registro de Prefacturas |          |         |
| Generar una Retención:            | Generar Retención       |          |         |
| Registro de retenciones emitidas: | Registro de Retenciones |          |         |

Imagen 17

7. En el cuadro de "**REGISTRO DE PRE-NÓMINA**", observe la tabla con la última consulta y dé clic en "**Procesar**".

| • REGISTRO DE PRE-NOMI    | INA            |          |                     |                    |               |             |         |          |          |
|---------------------------|----------------|----------|---------------------|--------------------|---------------|-------------|---------|----------|----------|
| Generar Pre-Nomina        |                |          |                     |                    |               |             |         |          |          |
| Página 1 de 1, 10 Registr | os             |          | Inicio              | Anterior Siguiente | Ein           |             |         |          |          |
| Fecha y hora              | No. de Recibos | Procesar | Fecha procesamiento | Fecha de pago      | Fecha inicial | Fecha final |         |          |          |
| 2016-07-07T13:12:41       | 37             | SI       | 2016-07-07T17:59:39 | 15/07/2016         | 01/07/2016    | 15/07/2016  | Detalle |          |          |
| 2016-07-07T13:14:14       | 37             | SI       | 2016-07-07T13:16:56 | 15/07/2016         | 01/07/2016    | 15/07/2016  | Detalle |          |          |
| 2016-07-07T17:05:55       | 37             | NO       |                     | 01/07/2016         | 01/06/2016    | 13/08/2016  | Detalle | Eliminar | Procesar |
| 2016-07-07T17:07:08       | 37             | SI       | 2016-07-07T17:09:43 | 01/07/2015         | 01/06/2015    | 16/07/2015  | Detalle |          |          |
| 2016-07-07T18:04:14       | 37             | NO       |                     | 07/07/2016         | 01/07/2016    | 06/07/2016  | Detalle | Eliminar | Procesar |
| 2016-07-07T18:23:59       | 37             | NO       |                     | 07/07/2016         | 01/07/2016    | 22/07/2016  | Detalle | Eliminar | Procesa  |
| 2016-07-07T18:24:42       | 37             | SI       | 2016-07-07T18:36:25 | 07/07/2016         | 01/07/2016    | 22/07/2016  | Detalle |          |          |
| 2016-07-07T18:34:24       | 37             | SI       | 2016-07-07T18:34:54 | 07/07/2016         | 07/07/2016    | 16/07/2016  | Detalle |          |          |
| 2016-07-07T18:40:23       | 37             | NO       |                     | 07/07/2016         | 07/07/2016    | 15/07/2016  | Detalle | Eliminar | Procesar |
| 2016-07-07T18:41:54       | 37             | NO       |                     | 07/07/2016         | 07/07/2016    | 15/07/2016  | Detalle | Eliminar | Procesa  |
| <>                        |                |          |                     |                    |               |             |         |          |          |

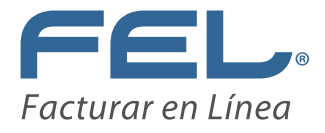

8. Le mostrará un mensaje de confirmación. Dé clic en "Aceptar".

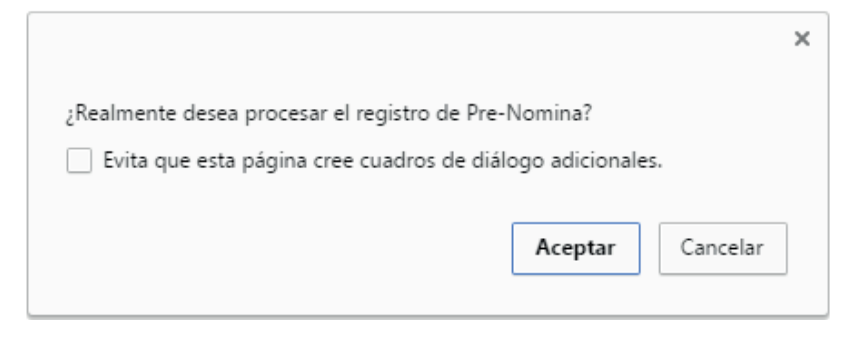

#### Imagen 19

9. Se procesa la información.

| nerar Pre-Nomina         |                |          |                               |               |               |             |         |          |         |
|--------------------------|----------------|----------|-------------------------------|---------------|---------------|-------------|---------|----------|---------|
| ágina 1 de 1, 10 Registr | 05             |          | Inicio Anterior Siguiente Fin |               |               |             |         |          |         |
| Fecha y hora             | No. de Recibos | Procesar | Fecha procesamiento           | Fecha de pago | Fecha inicial | Fecha final |         |          |         |
| 2016-07-07T13:12:41      | 37             | SI       | 2016-07-07T17:59:39           | 15/07/2016    | 01/07/2016    | 15/07/2016  | Detalle |          |         |
| 2016-07-07T13:14:14      | 37             | SI       | 2016-07-07T13:16:56           | 15/07/2016    | 01/07/2016    | 15/07/2016  | Detalle |          |         |
| 2016-07-07T17:05:55      | 37             | NO       |                               | 01/07/2016    | 01/06/2016    | 13/08/2016  | Detalle | Eliminar | Process |
| 2016-07-07T17:07:08      | 37             | SI       | 2016-07-07T17:09:43           | 01/07/2015    | 01/06/2015    | 16/07/2015  | Detalle |          |         |
| 2016-07-07T18:04:14      | 37             | NO       |                               | 07/07/2016    | 01/07/2016    | 06/07/2016  | Detalle | Eliminar | Proces  |
| 2016-07-07T18:23:59      | 37             | NO       |                               | 07/07/2016    | 01/07/2016    | 22/07/2016  | Detalle | Eliminar | Proces  |
| 2016-07-07T18:24:42      | 37             | SI       | 2016-07-07T18:36:25           | 07/07/2016    | 01/07/2016    | 22/07/2016  | Detalle |          |         |
| 2016-07-07T18:34:24      | 37             | SI       | 2016-07-07T18:34:54           | 07/07/2016    | 07/07/2016    | 16/07/2016  | Detalle |          |         |
| 2016-07-07T18:40:23      | 37             | SI       | 2016-07-07T18:53:59           | 07/07/2016    | 07/07/2016    | 15/07/2016  | Detalle |          |         |
| 2016-07-07T18:41:54      | 37             | SI       | 2016-07-07T18:50:31           | 07/07/2016    | 07/07/2016    | 15/07/2016  | Detalle |          |         |

#### Imagen 20

10.- Dé clic en "Detalle" para desplegar el listado.

| No. | Tipe              | Receptor       | Nordare                            | Honeda | Total          | Procesado             | UUED Resultada |                     |            |
|-----|-------------------|----------------|------------------------------------|--------|----------------|-----------------------|----------------|---------------------|------------|
| 1   | Recibo de Nómina  | AAHC060410300  | Emesto 3menes Cacho er             | MICH   | \$5,088.000000 | En proceso de emisión |                | <u>Vista Previa</u> | the        |
| 2   | Recibo de Nómina  | TEST000203TES  | Täst                               | 100    | \$75.000000    | En proceso de emisión |                | Vista Previa        | the        |
| 3   | Recibo de Mórnica | CARR8707218P0  | CASTILLO ROBLES RUBBN              | 1003   | \$0.000000     | En proceso de emisión |                | <u>Vista Previa</u> | Eliz       |
| 4   | Recibe de Sómina  | COLM931101EE1  | COBA LOPEZ MISUEL ANGEL            | MOON   | \$0.000000     | En proceso de emisión |                | <u>Vista Previa</u> | Eliz       |
| 5   | Recibo de Nómina  | COS4670917L84  | COBA SANCHEZ ARMANDO               | MOON   | \$0.000300     | En proceso de emisión |                | Vista Previa        | the        |
| 6   | Recibo de liómina | COSA720506856  | COBA SANCHEZ AMANDO                | MIGH   | \$0.000000     | En proceso de emisión |                | Vista Previa        | the        |
| 7   | Recibo de Nómina  | FOFF750526N27  | FLORES FUERTES FELTPE              | 10/3   | \$0.000000     | En proceso de emisión |                | Vista Previa        | the        |
| 8   | Recibe de Mémina  | F075751028403  | FLORES TORRES SOMON                | 3003   | \$0.000000     | En proceso de emisión |                | Vista Previa        | Ele        |
| 9   | Recibo de liómina | GOP#790119/A8  | GONZALEZ PACHECO HARJO             | MOON   | \$0.000000     | En proceso de emisión |                | Vista Previa        | the        |
| 50  | Recibo de liómina | HERF661116QUA  | HERINANDEZ ROORIGUEZ FIDENCIO      | MOON   | \$0.000000     | En proceso de emisión |                | <u>Vista Previa</u> | the        |
| 11  | Recibe de Mémina  | HER3920821715  | HERMANDEZ RUIZ JUAN CARLOS         | MOD    | \$0.000000     | En proceso de emisión |                | Vista Previa        | Ele        |
| 12  | Recibe de Mérsica | 315 E8012253YD | ZMENEZ SANCHEZ MARCA ELENA         | MOR    | \$0.000000     | En proceso de emisión |                | <u>Vista Previa</u> | Eliz       |
| 13  | Recibo de Nómina  | LURL620107436  | LUDS RUIZ LORINZO                  | MOON   | \$0.000000     | En proceso de emisión |                | Mista.Presia        | Dis        |
| 14  | Recibo de Nómina  | LUAF0611093K4  | LUNA ARENAS FILOGOREO              | MOOR   | \$0.000000     | En proceso de emisión |                | Vista Previa        | Lie        |
| 15  | Racibo da tiómina | MAEL730406/27  | MARQUEZ ESCALANTE LUDE ALBERTO     | MOOR   | \$0.000000     | En proceso de emisión |                | Vista Previa        | <u>£hr</u> |
| 6   | Recibo de tiómina | MEAN6608077E1  | NENDOZA ARCHUNDSA HIGUEL           | MOON   | \$0.000000     | En proceso de emisión |                | Vista Previa        | Ele        |
| 17  | Recibe de Nómina  | MED4255240V0   | HERION ZEHENEZ JUAN HANUEL         | MOON   | \$0.000000     | En proceso de emisión |                | Vista Pravia        | Khi        |
| 10  | Recibo de Nómina  | MOH0650916369  | MONTERRUBIO HENDEZ DAMARIS MAGDALY | MOD    | \$0.000000     | En proceso de emisión |                | Vista Previa        | the        |
| 3   | Recibo de tiómina | H004600110V84  | HORON BONZALEZ RALL                | 1003   | \$0.000300     | En proceso de emisión |                | Vista Previa        | gh         |
| 20  | Recibo de Nómina  | MUMB670520KM4  | MUNIGUSA MUNIGUSA ENROQUE          | MOD    | \$0.000000     | En proceso de emisión |                | <u>Xista Previa</u> | Eh         |
| 23  | Recibo de tiómina | PELJT70307QA6  | PEREZ LENON JUAN                   | MOUT   | \$0.000000     | En proceso de emisión |                | XISIA Previa        | 131        |
| 22  | Recibo de liómina | RAR0601025C35  | RANDREZ ROVERA GABONO              | MOON   | \$0.000000     | En proceso de emisión |                | Vista Previa        | £h:        |
| 23  | Recibo de Nómina  | REGP040629KU0  | REVES GARCIA RABLO IVAN            | MOON   | \$0.000000     | En proceso de emisión |                | Vista Previa        | £.h        |
| 54  | Recibe de tiómina | ROCR841122H50  | ROMERO COBA RAUL                   | 8008   | \$0.000000     | En proceso de emisión |                | Vista Previa        | Ele        |
| 25  | Recibe de Mirnina | SALM631004Q00  | SANCHEZ LOPEZ HIQUEAS              | 1001   | \$0.000000     | En proceso de emisión |                | <u>Vista Previa</u> | Eh         |
| 26  | Recibo de Nómina  | SOLP680608US2  | SOTERO LOPEZ PORFORIO              | MOON   | \$0.000000     | En proceso de emisión |                | Vista Previa        | the        |
| 27  | Recibo de Nómina  | TOL#6803178#8  | TORRES LUNA ROBERTO                | 1001   | \$0.000000     | En proceso de emisión |                | Vista Previa        | Ele        |
| 28  | Recibo de Mórnica | UEI16004254Y3  | URETA MONTATO JOSE LUIS            | 8003   | \$0.000000     | En proceso de emisión |                | <u>Vista Previa</u> | Eliz       |
| 9   | Recibe de Sómina  | VAANGG1103FB7  | VALDEZ ARGUIDO NIDIA ESTHER        | MOON   | \$0.000000     | En proceso de emisión |                | Xista Previa        | Eliz       |
| 20  | Recibo de Nómina  | VA07551121L19  | VAZQUEZ ORTEZ TOMAS ALFONSO        | MOON   | \$0.000000     | En proceso de emisión |                | Vista Previa        | the        |
| 21  | Recibo de liómina | TESTOSO203ALA  | 8188                               | MOON   | \$0.000000     | En proceso de emisión |                | Vista Previa        | the        |
| 22  | Recibo de tiómina | TESTOSOZOJALO  | asaa 333                           | 100    | \$0.000000     | En proceso de emisión |                | Vista Previa        | Ele        |
| 23  | Recibo de Mómina  | TESTOSOZOJALO  | 8188 IU                            | 3003   | \$0.000000     | En proceso de emisión |                | Vista Previa        | Ele        |
| 54  | Recibo de Nómina  | VANR850220K36  | sesdesdesd                         | MOON   | \$0.000000     | En proceso de emisión |                | Vista Previa        | the        |
| 15  | Recibo de liómina | AA00111111405  | Servicios                          | MOON   | \$0.000000     | En proceso de emisión |                | Vista Previa        | Ele        |
| 26  | Recibo de Sómina  | OAM08401172NA  | JOAQUEN ORANTES MORALES            | MOON   | \$5.414.500000 | En proceso de emisión |                | Vista Previa        | Ele        |
| 27  | Recibo de Menina  | OAM08401177VA  | 3DAOUSI ORANTES MORALES            | MINT   | \$5.414.500000 | En proceso de emisión |                | Vista Previa        | Ehr        |

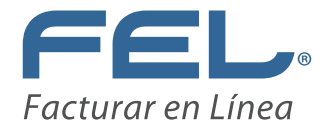

11.Dé clic en "Vista Previa", para visualizar el comprobante del nombre seleccionado.

| EMPLEADO:<br>RFC: | MORON GONZALEZ RAUL<br>MOGR680118VE4<br>PUEBLA<br>México | Régimen Piecel:<br>Luger de Expedición:<br>Forma de Pago:<br>Motivo de Descuento: | Régimen de Prueba 1<br>114, PUE<br>Pago en una sola exhibición<br>Deducciones nómina | Fecha de Expedición:<br>Clave de Moneda:<br>Método de Pago: | 08 julio 2016<br>MXN<br>01-Efectivo.02-Cheque<br>nominativo.03-Transferencia<br>electrónica de fondos.04-Tarjeta<br>de Crédito.05-Monedero<br>Electrónico.06-Dinero<br>electrónico.06-Dinero<br>electrónico.08-Vales de<br>despensa.28-Tarjeta de<br>Debito.29-Tarjeta de Servicio.99-<br>Otros |
|-------------------|----------------------------------------------------------|-----------------------------------------------------------------------------------|--------------------------------------------------------------------------------------|-------------------------------------------------------------|----------------------------------------------------------------------------------------------------|
|                   |                                                          | Registro Patronal:                                                                | E0651713103                                                                          | No. de Empleedo:                                            | 17                                                                                                    |
|                   |                                                          | CURP:                                                                             | MOGR680118HPLRNL03                                                                   | Tipo de Régimen:                                            | Sueldos y salarios                                                                                                    |
|                   |                                                          | No. de Seguro Social:                                                             | 16896810260                                                                          | Fecha de Pago:                                              | 08/07/2016                                                                                                    |
|                   |                                                          | Feche Iniciel del<br>Pago:                                                        | 07/07/2016                                                                           | Fecha Final del Pago:                                       | 15/07/2016                                                                                                    |
|                   |                                                          | No Dies Pegados:                                                                  | 9.000000                                                                             | Departemento:                                               | SEGURIDAD                                                                                                    |
|                   |                                                          | Feche de Inicio de<br>Rel, Leb.:                                                  | 01/01/2014                                                                           | Antigueded<br>(semanas);                                    | 132                                                                                                    |
|                   |                                                          | Puesto:                                                                           | GUARDIAS                                                                             | Tipo de Contrato:                                           | INDEFINIDO                                                                                                    |
|                   |                                                          | Tipo de Jorneda:                                                                  | DIURNA                                                                               | Periodicided del<br>Pego:                                   | QUINCENAL                                                                                                    |
|                   |                                                          | Salario Base Cot.<br>Apor.:                                                       | 20,941.450000                                                                        | Salario Diario<br>Integrado:                                | 72.000000                                                                                                    |

Imagen 22

I.

Nota importante: En el comprobante muestra el número de clave y la descripción del método de pago, mientras que el XML solo muestra únicamente el número correspondiente.

12.- Visualizará en el XML los tipos de "Métodos de pago" previamente seleccionados.

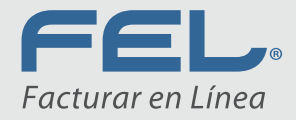

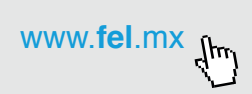

# ¡Gracias!

·Fácil ·Seguro ·Sin complicaciones